# ريفشتلا حاتفم" ءاطخأ فاشكتسأ CUAC-A كرتشم تيبثت يف اهحالصإو

## تايوتحملا

<u>قمدقملاً</u> <u>قمدقملاً</u> <u>تابلطتملاً</u> <u>قمدختسملاً تانوكملاً</u> <u>قيساساً تامولعم</u> <u>الحلا</u>

## ەمدقملا

تيبثت يف امحالصإو "ريفشتلا حاتفم" ءاطخأ فاشكتسأ ةيفيك دنتسملا اذه فصي نم (Cisco) ةدحوملا يئاقلتلا بلطلا مكحت ةدحو يف كرتشملا

## ةيساسألا تابلطتملا

#### تابلطتملا

:ةيلاتا عيضاوملاب ةفرعم كيدل نوكت نأب Cisco يصوت

- أ-كاواك •
- Windows مداخ •

### ةمدختسملا تانوكملا

ةنيعم ةيدام تانوكمو جمارب تارادصإ ىلع دنتسملا اذه رصتقي ال.

ةصاخ ةيلمعم ةئيب يف ةدوجوملا ةزهجألا نم دنتسملا اذه يف ةدراولا تامولعملا ءاشنإ مت. تناك اذإ .(يضارتفا) حوسمم نيوكتب دنتسملا اذه يف ةمدختسُملا ةزهجألا عيمج تأدب رمأ يأل لمتحملا ريثأتلل كمهف نم دكأتف ،ليغشتلا ديق كتكبش.

# ةيساسأ تامولعم

ال مأ اتبثم ريفشتلا حاتفم ناك اذإ امم ماظنلا ققحتي ،CUAC-A كرتشم تيبثت تقو يف. ادوجوم ناك اذإ .CUAC-A رشان نم هريدصت بلطتي يذلا ريفشتلا حاتفم تبثملا بلطي لخاد دحاولا رطسلا اذه ضرعي هنإف ،لعفلاب

ImportCryptoKeyFile:IsCryptoRegAndKeyFileExist()

ةلكشملا

ةيلمع يف ريفشتلا حاتفم فلم داريتسإ يف CUAC-A كرتشملا مداخ لشفي امدنع عم ريفشتلا تامولعم قباطتت ال :تيبثتلا رمأ هجوم يف أطخلا اذه ضرع متي ،تيبثتلا حضوم وه امك ،ىرخأ ةرم ةلواحملاو ليصافتلا نم ققحتلا عاجرلا .رشانلا ريفشت تامولعم ةروصلا هذه يف

| Cisco Unified Attendant Server                                                             |                                                 |                                          | ×                             |
|--------------------------------------------------------------------------------------------|-------------------------------------------------|------------------------------------------|-------------------------------|
| Import Crypto Key File                                                                     |                                                 |                                          | X                             |
| Setup cannot locate the Cryptography inform<br>using publisher Cisco Unified Attendant Adm | nation. Please provi<br>in If key file is prote | de the crypto key<br>incted by a passolo | file exported<br>rase, please |
| Cisco Unified Attendant Server - InstallShi                                                | ield Wizard                                     |                                          | ×                             |
| The Cryptography information<br>information. Please check det                              | n does not match<br>ails and try again          | Publisher Crypt                          | tography                      |
|                                                                                            |                                                 |                                          | ОК                            |
|                                                                                            |                                                 |                                          |                               |
| InstallShield                                                                              |                                                 |                                          |                               |
|                                                                                            | < Back                                          | Next >                                   | Cancel                        |

## الحل

ي<u>ف A-CUAC لوؤسم ليلد</u> يف حضوم وه امك رشانلا نم ريفشتلا فلم ريدصتب مق .1 <u>(دنتسملا نم 50 ةحفصلا) 7-5 ةحفصلا</u>.

يطايتحإ خسن ءارجإل Cisco نم ةدحوملا روضحلا ةرادإ مادختسإ كنكمي :**قظحالم** ەذە مدختسملا ةەجاو رەظت .Publisher ب ةصاخلا ةرفشملا تاليجستلاو حيتافملل ىكرتشملا ىلإ يطايتحالا خسنلا حاتفم فيشرأ خسن بجي نكلو ،Publisher ىلع طقف.

كبساح ىلإ ريفشتلا حاتفم فلم ريدصتل:

**نم ةدحوملاً روضحلاً ةرادإ** ىلإ لوخدلاً لجس .1 ةوطخلاً Cisco.

**ريفشتلا حاتفم فلم ريدصت < تاميلعت** ىلإ لقتنا .2 ةوطخلا.

ريدصت رتخاو كب ةصاخلا رورملا ةرابع بتكا .3 ةوطخلا.

zip. قيسنتب فلملا ظفحل رتويبمكلا ىلع اعقوم رتخأ .4 ةوطخلا

2. فلم مادختساب كرتشملا ىلع رشانلا نم ايودي ريفشتلا تانايب ذيفنتل ردصملا:

.CUAC-A كرتشم ىلإ CUAC-A رشان نم zip. فلم خسنا .1 ةوطخلا

.CUAC-A رشان نم ەلقن مت يذلا ريفشتلا حاتفم فلم طغض كفب مق .2 ةوطخلا

فلم نع ثحبا .3 ةوطخلا KeyReg.

.يلحملا لجسلا ىلإ تالاخدالا ةفاضإل **KeyReg** فلم ىلع اجودزم ارقن رقنا .4 ةوطخلا

لجسلا لاخدا يف نيعملا KeyFilePath لي سيئرلا فلملا خسنا 5. ةوطخلا HKLM/software/WOW6432node/arc solutions/call connect/crypto/security/registry.

.كرتشملا مداخ ىلع CUAC-A تبثم ليغشت ةداعإب مق .6 ةوطخلا

:نم ققحتف ،ةلكشملا ترمتسإ اذإ

ي<u>ف A-CUAC لوؤسم ليلدل</u> اقفو تاسوريفلا نم ةيامحلا تاءانثتسا فضأ .1 ةوطخلا <u>(دنتسملا نم 31 ةحفص) 6-3 ةحفصلا</u>

فلملا . CUAC-A. كرتشملا مداخ ىل Publisher CUAC-A مداخ نم CUAC-A. فلمل المداخ كرتشمل في فا .2 ةوطخلا يف دوجوم C://Windows/SysWOW64/config/systemprofile/AppData/Local/Arc/Crypto/Keys.

ادوجوم لازي ال فلملا نأ نم دكأتو CUAC-A نم كرتشملا مداخ ديهمت دعأ .3 ةوطخلا.

لاتشم تيبثت يف رمتسا .4 ةوطخلا CUAC-A.

يف رمتسي (aesKey.dat) فلملاا نأ ينعي اذهف ،ةلكشملاا ترمتسإ اذإ ،ةلحرملا هذه يف لعفلاب اهناكم يف تاسوريفلا ةحفاكم تاءانثتسإ نييعت نم مغرلا ىلع فلاتلا/ةلازإلا. يأ وأ/و ،ةراضلا جماربلاو ،تاسوريفلا نم ةيامحلا جمارب يف تاءانثتسالا هذه نييعت بجي CUAC-A. تيبثت ليلد تافلم عم لخادتت نأ اهنأش نم يتلا انامألا جمارب نم عون

يه ةلكشملا لحل ةيئاەنلا تاوطخلا:

ليلدلا تافلم ليدعت ەنكمي نامألا جمارب نم رخآ عون يأ كانە ناك اذإ ام دكأت .5 ةوطخلا.

باسح مادختساب اەۋارجإ مت اەقيبطت مت يتلا تارييغتلا ةفاك نأ نم دكأت .6 ةوطخلا لوؤسم.

ليلدلل اقفو CUAC-A Publisher تيبثت نم ققحت .7 ةوطخلا.

نع مجان كولسلا اذه نإف ،ةلكشملا رارمتسإ ةلاح يف هنأ رابتعالا يف عض :**ةظحالم** نم ققحتلا نم ديزم ءارجإ يف ةكراشملا Microsoft قيرف بلطتيو ،Windows ةئيب اهحالصإو اهئاطخأ فاشكتساو ةلكشملا.

ةمجرتاا مذه لوح

تمجرت Cisco تايان تايانق تال نم قعومجم مادختساب دنتسمل اذه Cisco تمجرت ملاعل العامي عيمج يف نيم دختسمل لمعد يوتحم ميدقت لقيرشبل و امك ققيقد نوكت نل قيل قمجرت لضفاً نأ قظعالم يجرُي .قصاخل امهتغلب Cisco ياخت .فرتحم مجرتم اممدقي يتل القيفارت عال قمجرت اعم ل احل اوه يل إ أم اد عوجرل اب يصوُتو تامجرت الاذة ققد نع اهتي لوئسم Systems الما يا إ أم الا عنه يل الان الانتيام الال الانتيال الانت الما